## 關於帳號登入您可以這樣做!!! 教育帳號登入問題排除 快速分類 易於除錯 通行無阻

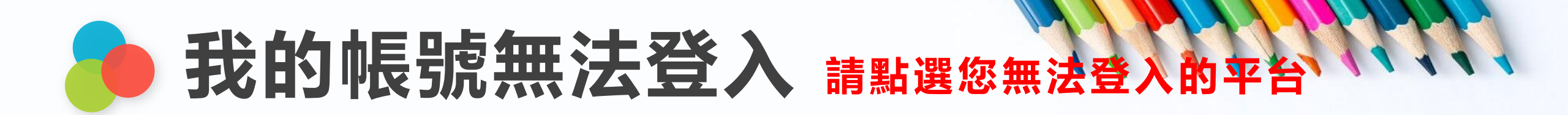

#### ◆校務行政系統(學生成績查詢、學生請假等)

#### ◆親師生平台(學生學習平台:均一、學習吧、因材網等)

◆Google apps 服務 (google classroom、meet、email)

♦ Office365 (Teams ` word等 Office Online)

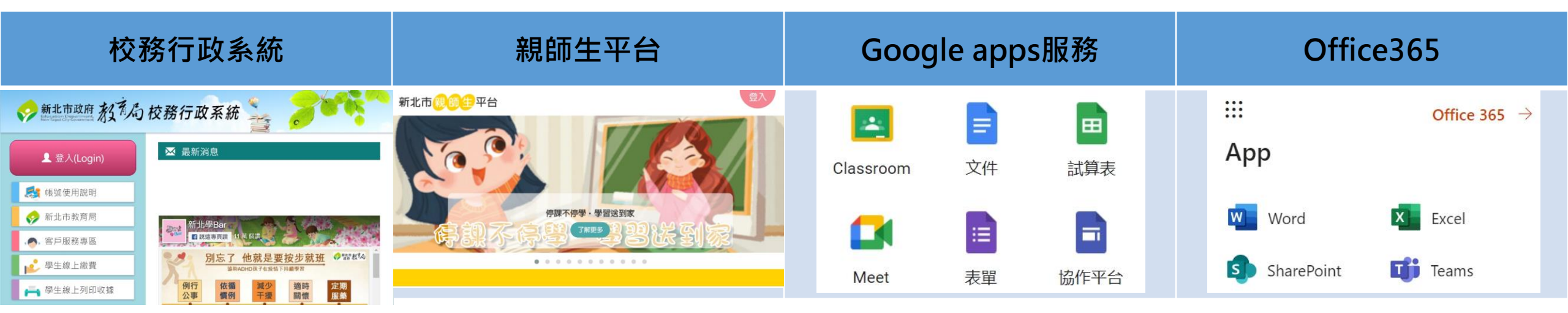

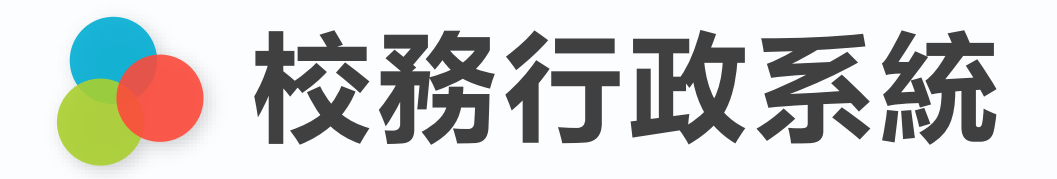

| ¢. | Single S   | lign-On |  |
|----|------------|---------|--|
|    |            |         |  |
| 5  |            |         |  |
|    | <b>~</b> * | x       |  |
|    | 國家時間證錯誤    |         |  |
| C  |            |         |  |
| 0  |            |         |  |

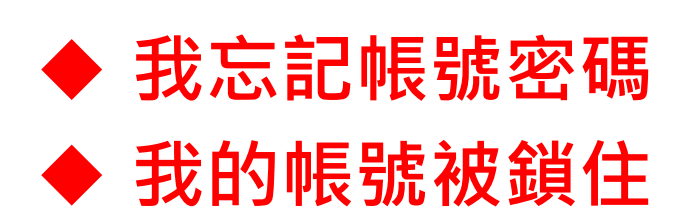

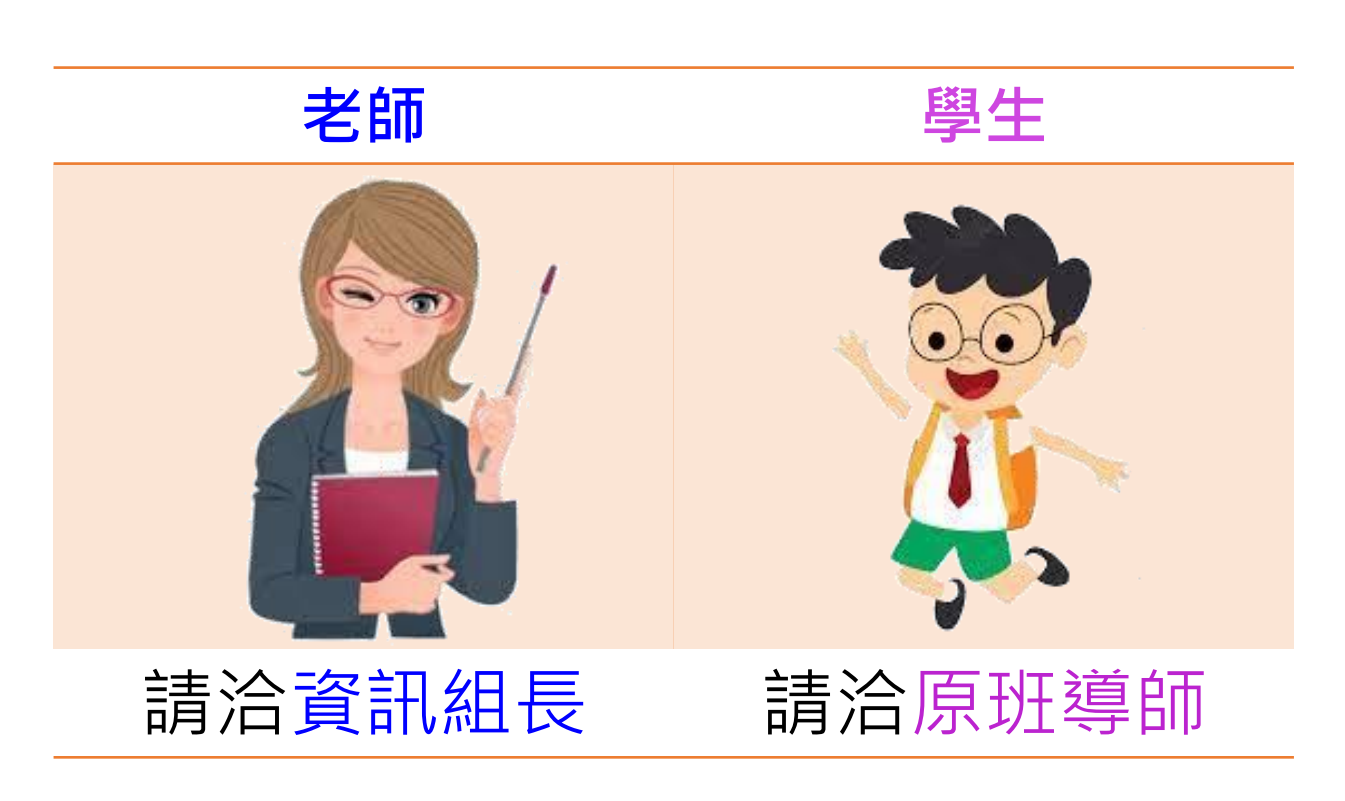

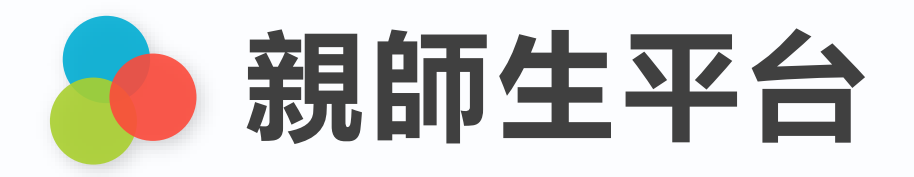

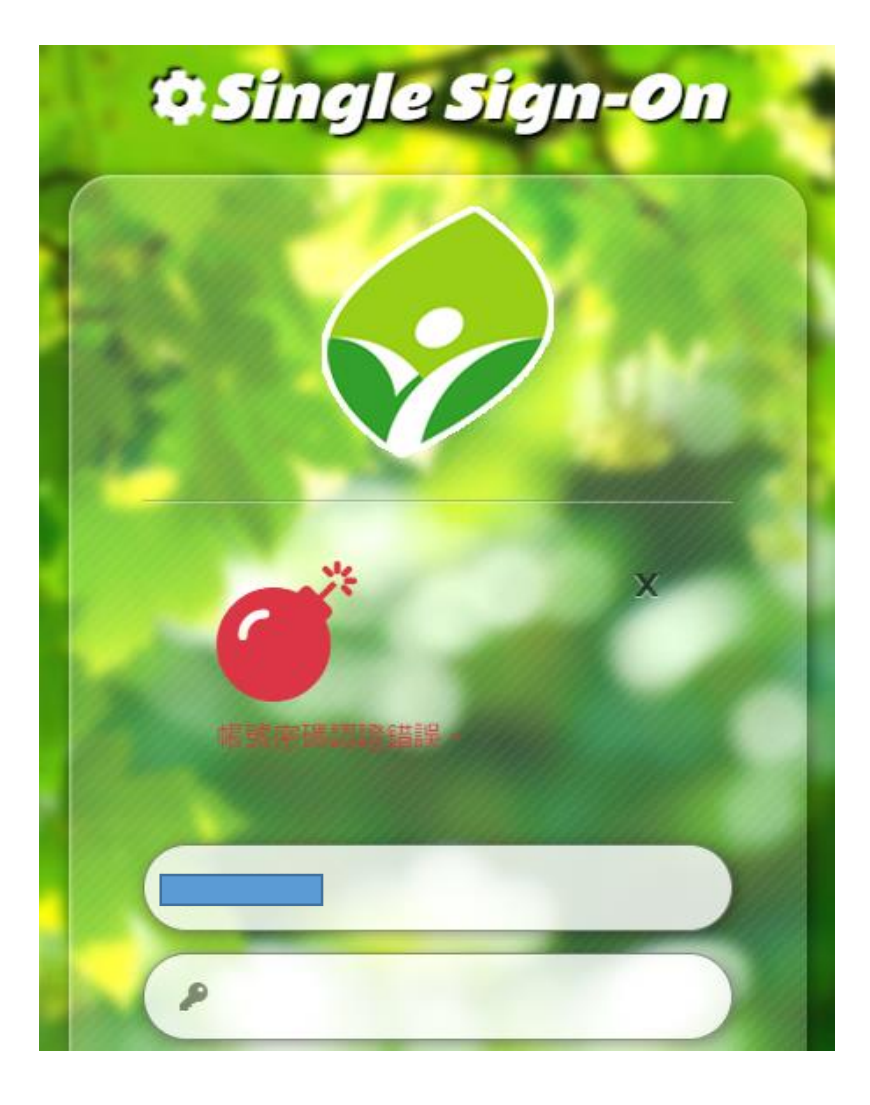

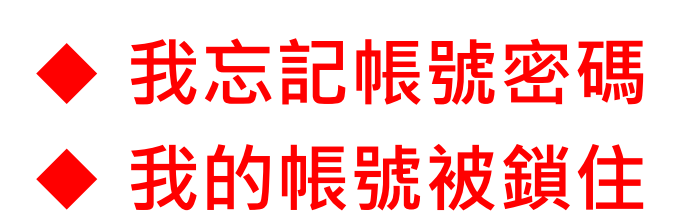

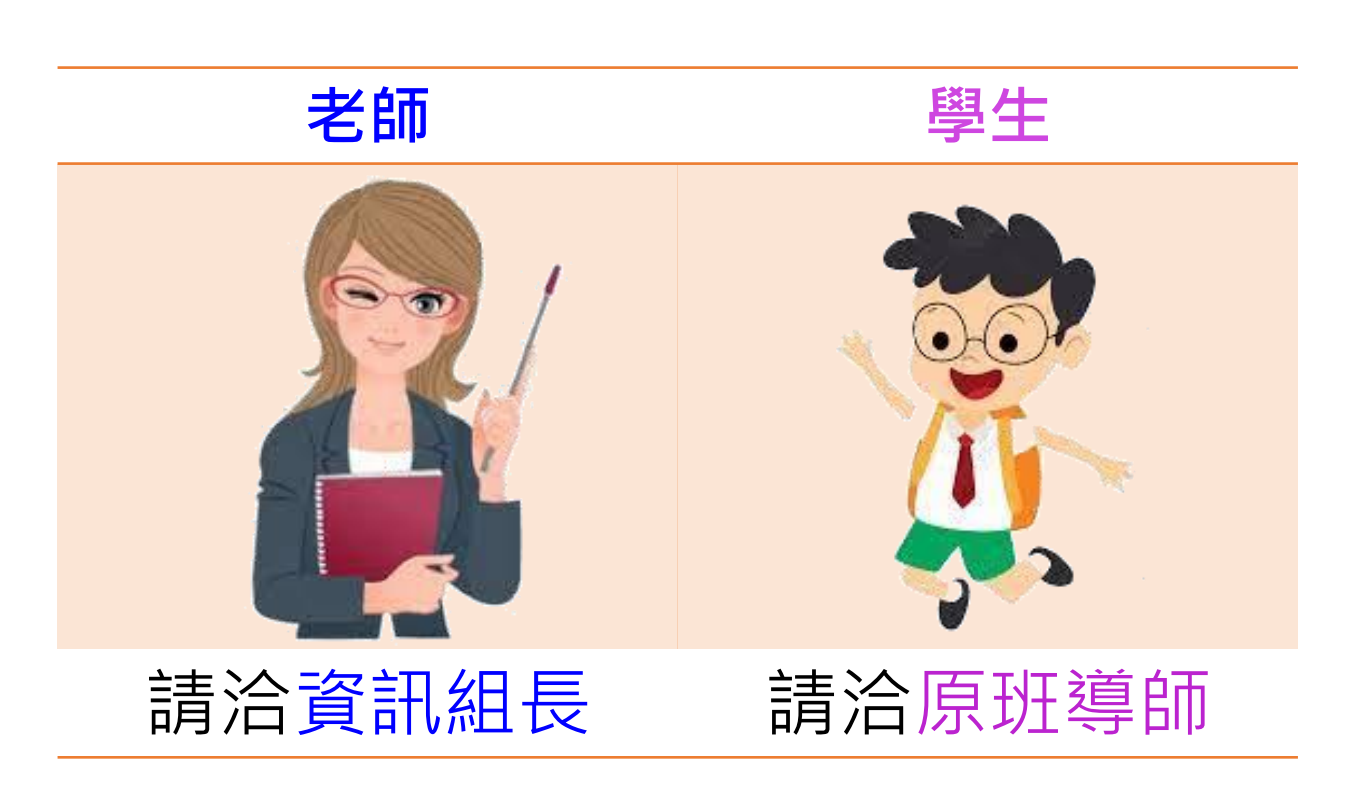

## Google apps服務 登入步驟

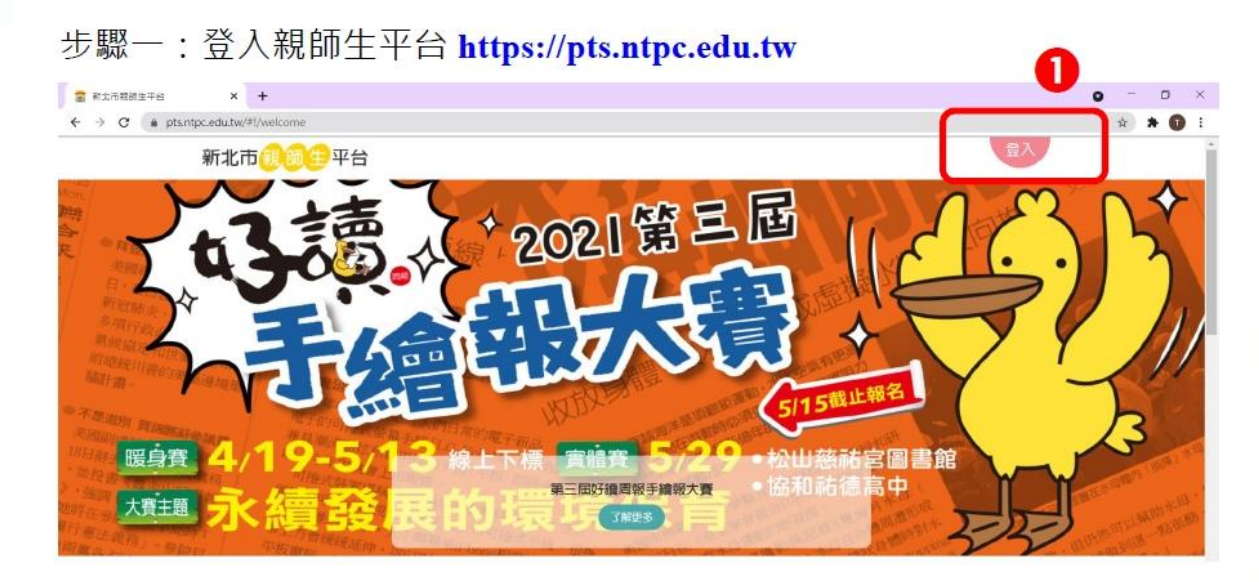

#### 步驟三: 捲動頁面找到停課不停學專區 / 谷歌雲端應用服務入口

步驟二:輸入校務行政系統帳號、密碼

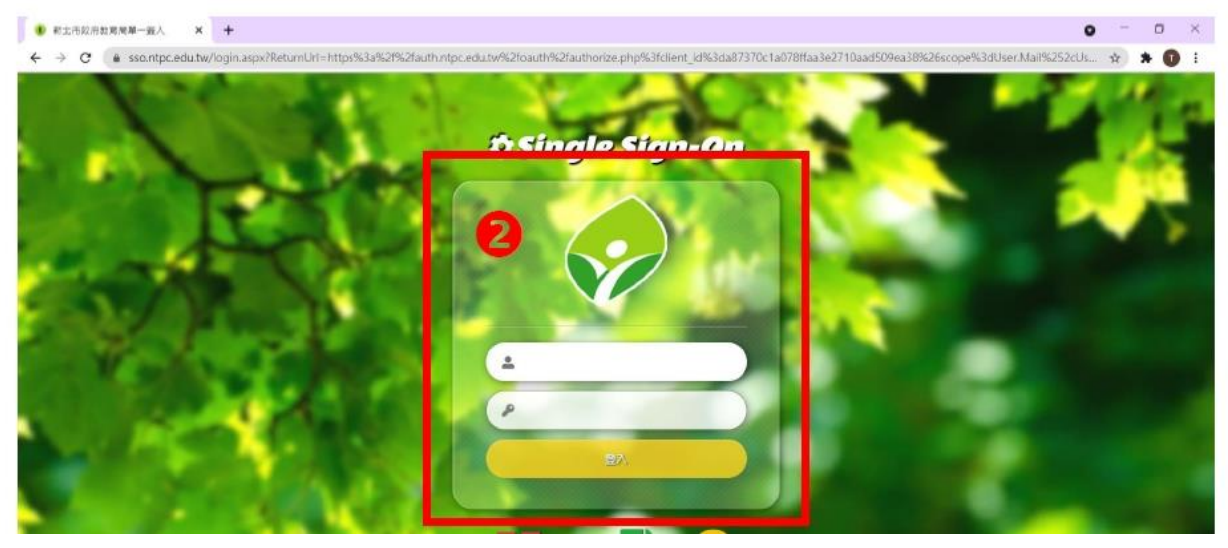

步驟四:點選箭頭圖示 📝

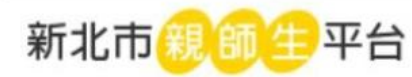

#### ✿ 停課不停學專區

B

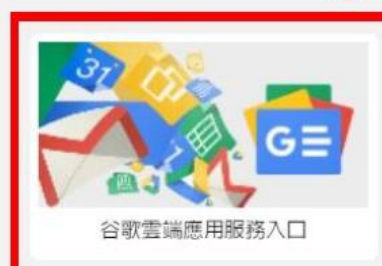

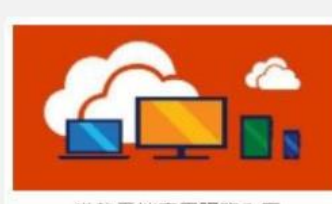

微軟雲端應用服務入口

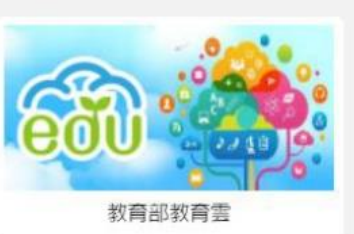

新北市親師生平台

#### ✿ 停課不停學專區

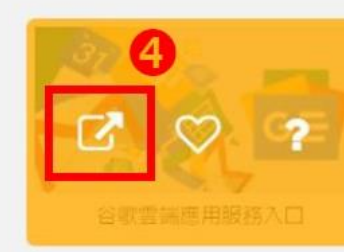

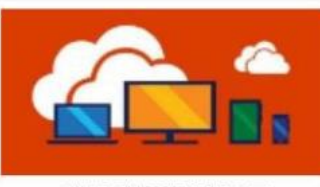

微軟雲端應用服務入口

教育部教育雲

# Google apps服務 登入步驟

步驟五:完成身分驗證,點繼續。

步驟六:使用 Google apps 各類服務

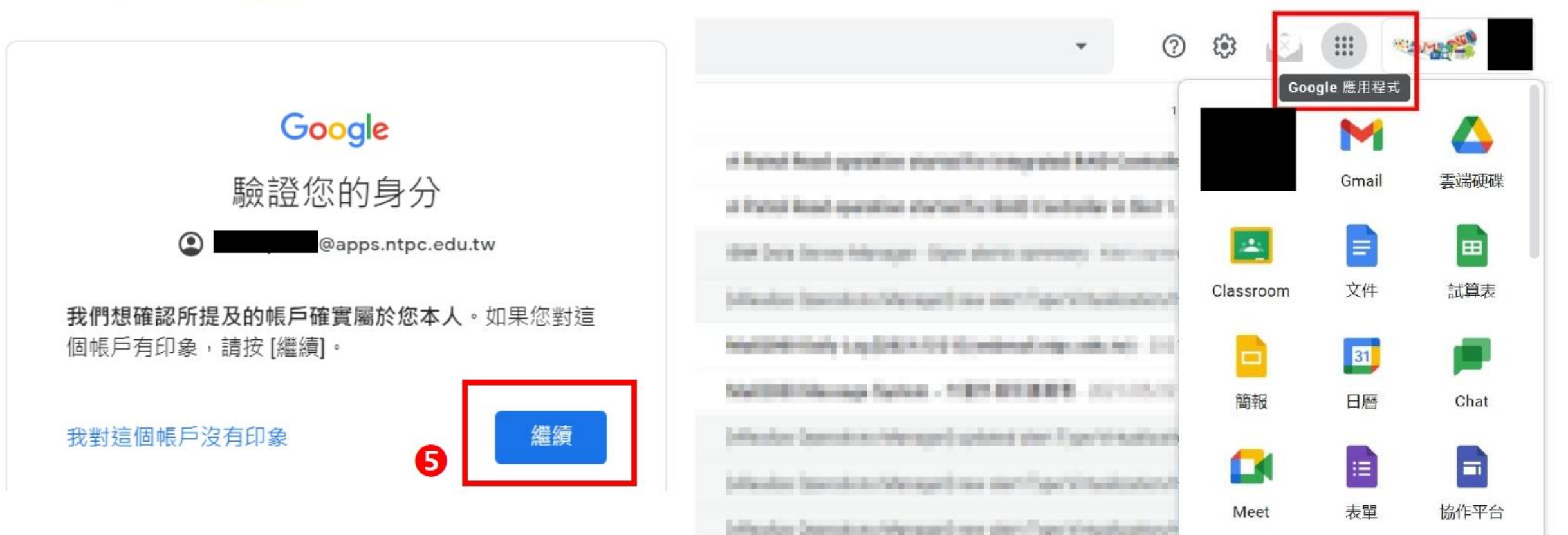

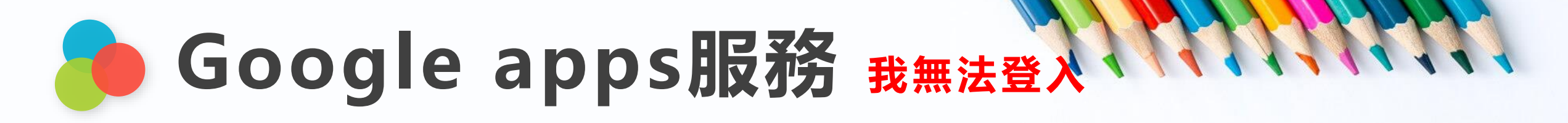

### ◆ 我看到這個畫面....

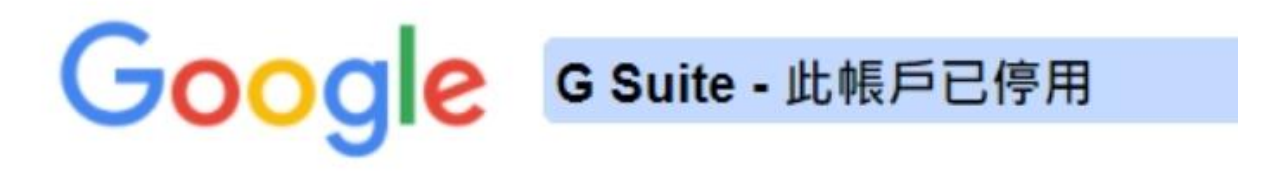

#### 此帳戶已停用

我們目前無法處理您的要求,請稍後再試。

請將被停用的帳號Email至 <u>shelon@ntpc.edu.tw</u>

帳號管理員收到您的mail後,會協助將帳號復權,約10分鐘左右便可正常登入。

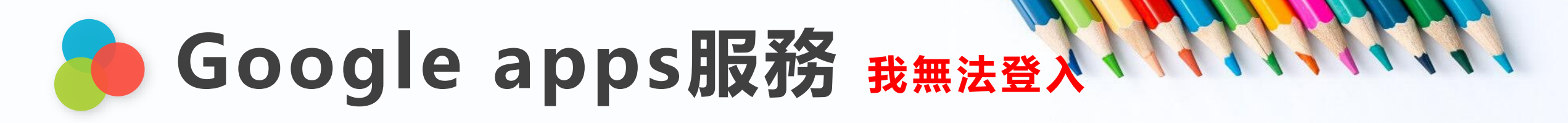

### ◆ 我看到這個畫面....

### Googe GSuite - 無法使用此帳戶 · 因為我們無法剖析登入要求。

無法使用此帳戶,因為我們無法剖析登入要求。

我們目前無法處理您的要求,請稍後再試。

## 這透過整理使用者環境便可排除 請登出所有帳號、清除網頁暫存檔或ctrl+F5(強制刷新頁面) 或以無痕模式登入、或更換瀏覽器登入,謝謝您!!

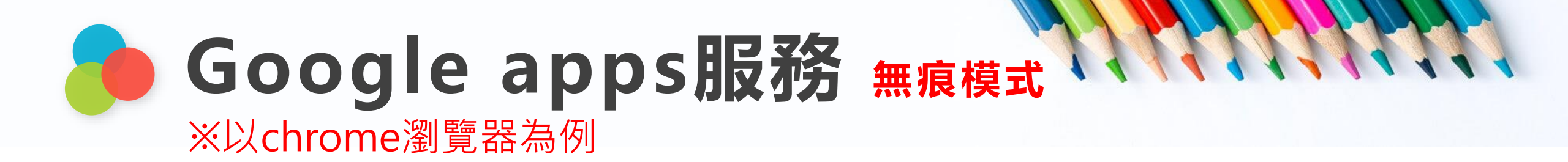

#### 開啟 Google Chrome 無痕模式

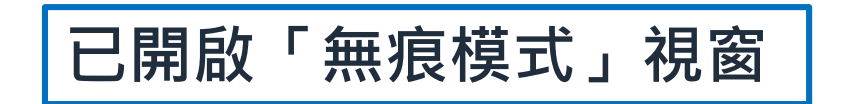

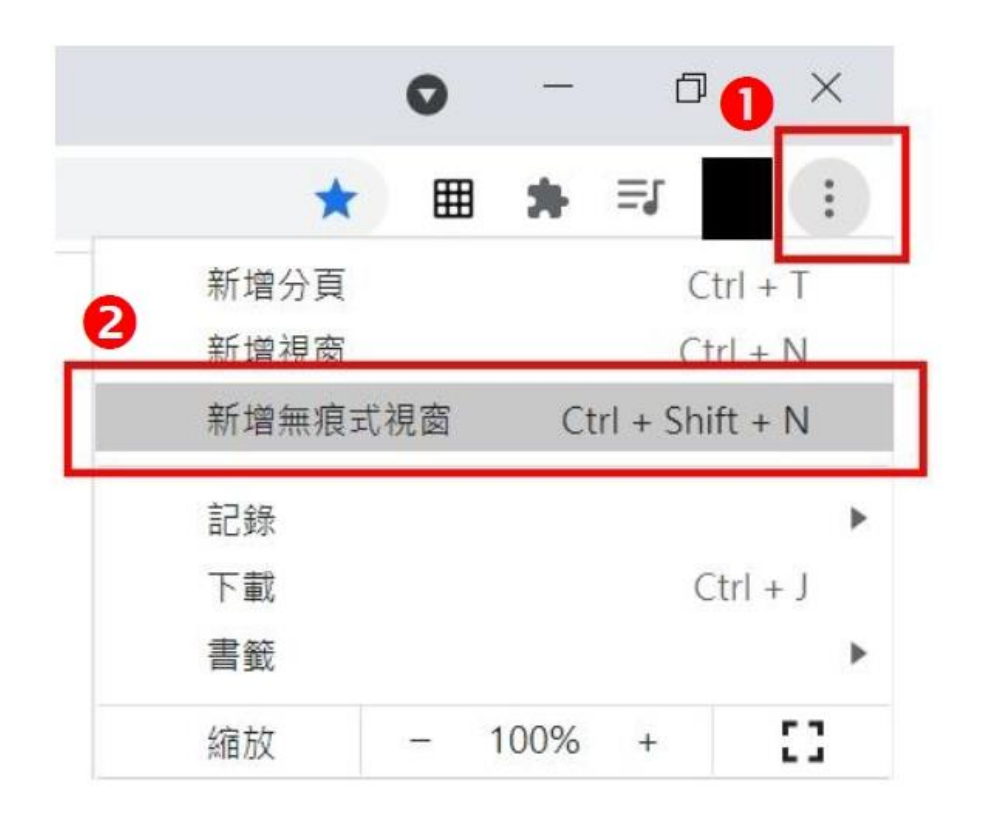

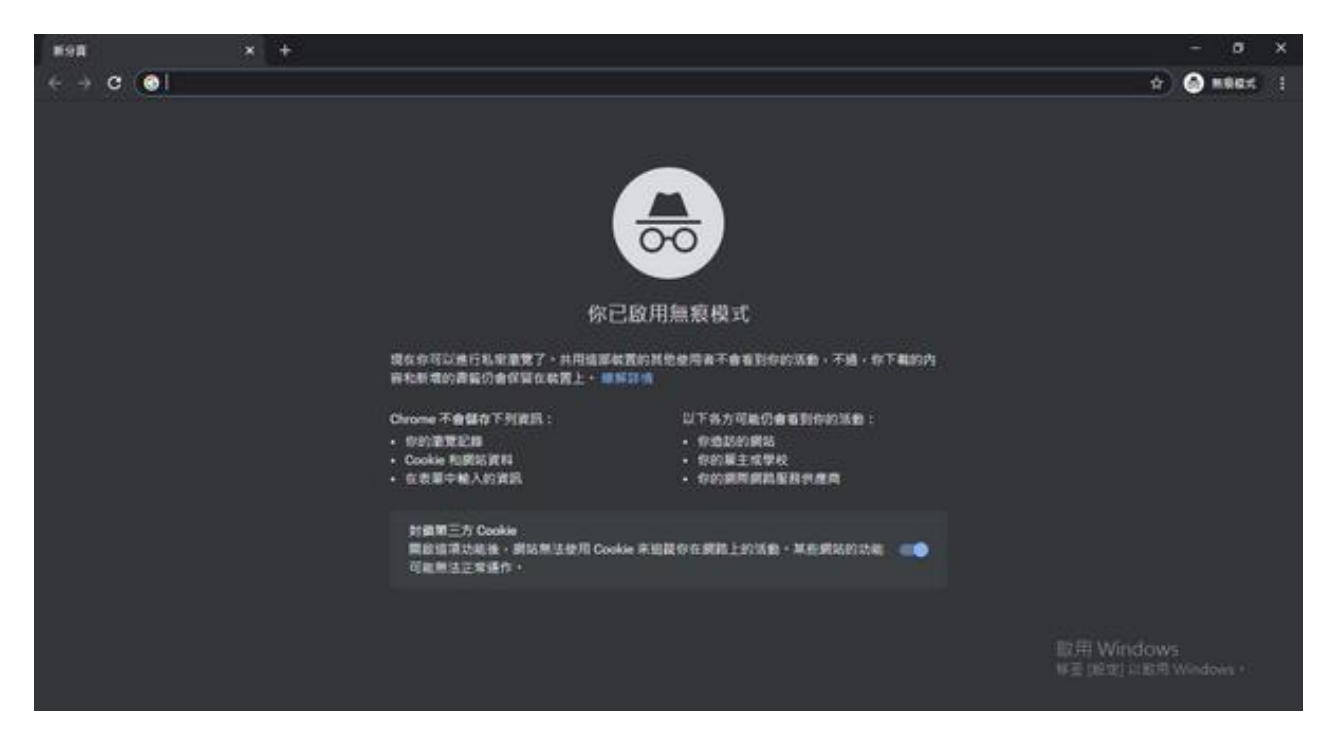

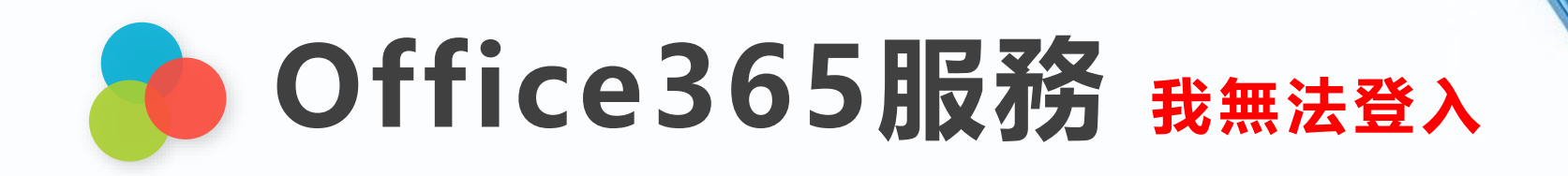

### ◆ 我看到這個畫面....

別再錯過了! 請要求您的系統管理員為 新北市政府教育局 啟用 Microsoft Teams 您目前已使用 @ntpc.edu.tw 登入 選取 [註冊 Teams] 以繼續,或使用其他帳戶,

微軟雲端帳號伺服器於5月15日終止支援舊版帳號同步工具,影響所及,本市5月15日以後新建之 校務行政帳號均無法登入O365雲端服務,目前評估需重新建置,恢復時間尚無法預估,這段期間 請善用全國O365服務做為替代方案。

- 網址:https://o365.k12cc.tw/
- 客服:taiwanmsta@outlook.com
- 備註:初次使用縣市帳號登入時需三十分鐘授權指派時間

## 謝謝您的辛勞 祝您學習順利